GEAR access is requested through Ford's ITConnect ticketing system. Follow these steps:

1. Log into <a href="https://www.itconnect.ford.com/">https://www.itconnect.ford.com/</a>, and click "Submit a Ticket" on the top header. Click on the "Request" button under "Application Support".

| ← → C ☆ 🔒 https://www.itconnect.ford.com/catalog |                                                                                                    |                                                                                                    |                                                                    | C 🖻 🌣  🖬 🚨 |
|--------------------------------------------------|----------------------------------------------------------------------------------------------------|----------------------------------------------------------------------------------------------------|--------------------------------------------------------------------|------------|
|                                                  | Submit a Ticket My Tickets                                                                                                    | My IT Assets                                                                                                    | 는 G SREAD25                                                        | ; ڪ        |
| Clear Q Filter All Tick                          | ets                                                                                                    |                                                                                                    |                                                                    |            |
| Most Popular                                     |                                                                                                    |                                                                                                    |                                                                    |            |
| O My Favorites                                   |                                                                                                    |                                                                                                    |                                                                    |            |
| O View All                                       | Application Supp                                                                                                    | oort                                                                                                    |                                                                    |            |
|                                                  | Application Support                                                                                                    | Email                                                                                                    | Microsoft Office                                                   |            |
|                                                  | Report an issue about Application<br>connectivity, login, performance or<br>request access, software<br>enhancements, reports and more. | Report issues with Email, including<br>email delay, Outlook connectivity,<br>calendar, eFax, encryption, generic<br>mailbox and more | All the help you need for Microsoft<br>Office 365 and Office 2021! |            |
|                                                  | Request >                                                                                                    | Request >                                                                                                    | Request >                                                          |            |
|                                                  | Telephone and<br>Voicemail Request                                                                                                    | Webex                                                                                                    |                                                                    |            |

2. The next screen requests application details. In the application lookup field enter "23919", "Global Enterprise Asset Repository(GEAR)" will populate. Select that & click "Next".

| $\rightarrow$ C ( ford-dwp.onbmc.com/dwp/app/#/checkou | t?t=1689758577602                                  |      | 🖻 🖈 🖬 🤤        |
|--------------------------------------------------------|----------------------------------------------------|------|----------------|
| < Home                                                 | Checkout                                           |      |                |
| Application Support                                    |                                                    |      |                |
| Request for Quantity                                   | Request forQuantityM Vadivelan1                    |      | Submit request |
| ivi vadivelan l                                        |                                                    |      | Save and close |
| <ul> <li>Application Details</li> </ul>                |                                                    |      |                |
| Application Lookup (required)                          |                                                    |      |                |
| Enter the Application Name, Acronym (or) App ID, if    | the application is not listed please use "GuideMe" |      |                |
| Q 23919                                                |                                                    |      |                |
| 23919-Global Enterprise Asset Repository(GEAR)         |                                                    |      |                |
|                                                        |                                                    | Next |                |
|                                                        |                                                    |      |                |

3. Continue to fill out the request. Select "PRODUCTION" from the dropdown & "I have a request". Click "Next" and select "Application Access" and "Request Access" as below, then click "Next".

| Application Lookup (required)                                                                          |
|----------------------------------------------------------------------------------------------------|
| Enter the Application Name, Acronym (or) App ID, if the application is not listed please use "GuideMe" |
| Q 23919-Global Enterprise Asset Repository(GEAR)                                                       |
| Environment (required)                                                                                 |
| PRODUCTION -                                                                                           |
| How can I help you? (required)                                                                         |
| I have an Issue                                                                                        |
| I have a Request                                                                                       |
| Request Category (required)                                                                            |
| Application Access                                                                                     |
| Request Action (required)                                                                              |
| Request Access                                                                                         |

 IMPORTANT: Approval Type – Always select the Approval Type as "IT Delegate 1"; the "Approver CDSID" and "Approver Full Name" fields will automatically populate. There might some latency/delay in auto populate so wait until it auto populates. See the screen shot below:

| Approval Type <mark>(required)</mark><br>Click here to select an alternate Approval Type, if the listed approver is unavailable. |
|----------------------------------------------------------------------------------------------------|
| IT Delegate 1                                                                                                    |
| Approver CDSID                                                                                                    |
| JKULIGO1                                                                                                    |
| Approver Full Name                                                                                                    |
| Joan Kuligowski                                                                                                    |

5. Click "Next". In the Additional Details section provide a Summary and Detailed Description. Fill in those fields as below.

<u>Summary</u>: GEAR portal access request - <user email address> <u>Detailed Description</u>: Please enter all the following (details for the person requesting access)

First name: Last name: Email address: Phone number: Company: Country: Reason for access/Business justification: provide a detailed description of your work/project and the need for GEAR access, for example: "Brand Manager", "Create content for S650", or "Access to Ford Brand logos, icons and templates".

Sample screen shot provided below:

| Applic                                                                                                    | ation Support                                                                                                    |                |
|----------------------------------------------------------------------------------------------------|----------------------------------------------------------------------------------------------------|----------------|
| Request for<br>Sean Read                                                                                                    | Quantity<br>1                                                                                                    | Submit request |
| beannead                                                                                                    |                                                                                                    | Save and close |
| Application D                                                                                                    | Details                                                                                                    |                |
| Additional                                                                                                    | Details                                                                                                    |                |
| Summary (required                                                                                                    | a)                                                                                                    |                |
| GEAR portal acc                                                                                                    | ess request - jsmith999@ford.com                                                                                                    |                |
|                                                                                                    |                                                                                                    |                |
| First name: John                                                                                                    |                                                                                                    |                |
| First name: John<br>Last Name: Smit<br>Email address: Jr<br>Phone number:<br>Company: Ford<br>Country: USA<br>Reason for acces                                                                                                    | an<br>The<br>smith999@ford.com<br>[313]555-1212<br>Motor Company<br>sz/Business justification : Access to Ford Brand logos, icons and templates                                                                                                    |                |
| First name: John<br>Last Name: Smit<br>Email address: Ji<br>Phone number:<br>Company: Ford<br>Country-USA<br>Reason for acce                                                                                                    | In the second second se   |                |
| First name; John<br>Last Name; Smit<br>Email address; Ji<br>Phone number;<br>Company: Ford<br>County, USA<br>Reason for acce                                                                                                    | an                                                                                                    |                |
| Detailed Description           First name; John           Last Name; Smit           Email address; j           Phone number;           Country-USA           Reason for acce           Others to Notify (E           Attachments                                                                                                    | In<br>The second second s |                |
| Detailed Description           First name; John           Last Name; Smil           Email address; j           Phone number;           Company; Ford           Country; USA           Reason for acce;           Others to Notify (E           Attachments                                                                                                    | anith999@ford.com<br>(a1a)555-1212<br>Motor Company<br>es/Business justification : Access to Ford Brand logos, icons and templates                                                                                                    |                |
| First name: John           First name: Smit           Last Name: Smit           Email address: Ji           Phone number:           Country: USA           Reason for acce           Others to Notify (E           Attachments           Attach Files           Maximum file size:           Maximum file country                                                                                                    | Image: State State                     |                |
| Detailed Description       First name: John       Last Name: Smither Simither Simither Simither Simither Simither Simither Simither Simither Simither Similar Similar Sim | and bit bit bit bit bit bit bit bit bit bit                                                                                                    |                |

Click "Submit Request" at the upper right to submit your request for GEAR access.